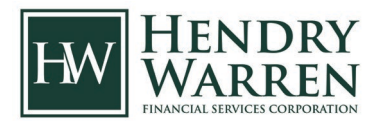

## How to Pay Your Income Tax Balance

## **Canada Revenue Agency Payment Options**

Given recent news and experience with the Canada Revenue Agency (CRA) losing or misapplying cheque payments, we are finding that paying tax balances by cheque is no longer a practical payment option. Given that the CRA cannot provide a payment receipt and the likelihood of a lost or misapplied payment, we are no longer recommending cheque payments for our clients. Hendry Warren no longer submits cheque payments to the CRA. If you still wish to make a payment to the CRA by cheque, we ask that you send your payment directly to the CRA. We have summarized the recommended payment methods below.

## CRA My Payment

Our top recommendation for paying any tax balance is through CRA's "My Payment" function that allows you to pay online with your debit card or online banking. You can use this service if you have a debit card or access to online banking (available for most large banks and credit unions). You can easily select the year to which the payment relates, and you will be provided with an automatic online confirmation that the payment has been accepted. Detailed instructions for using the MyPayment function are below:

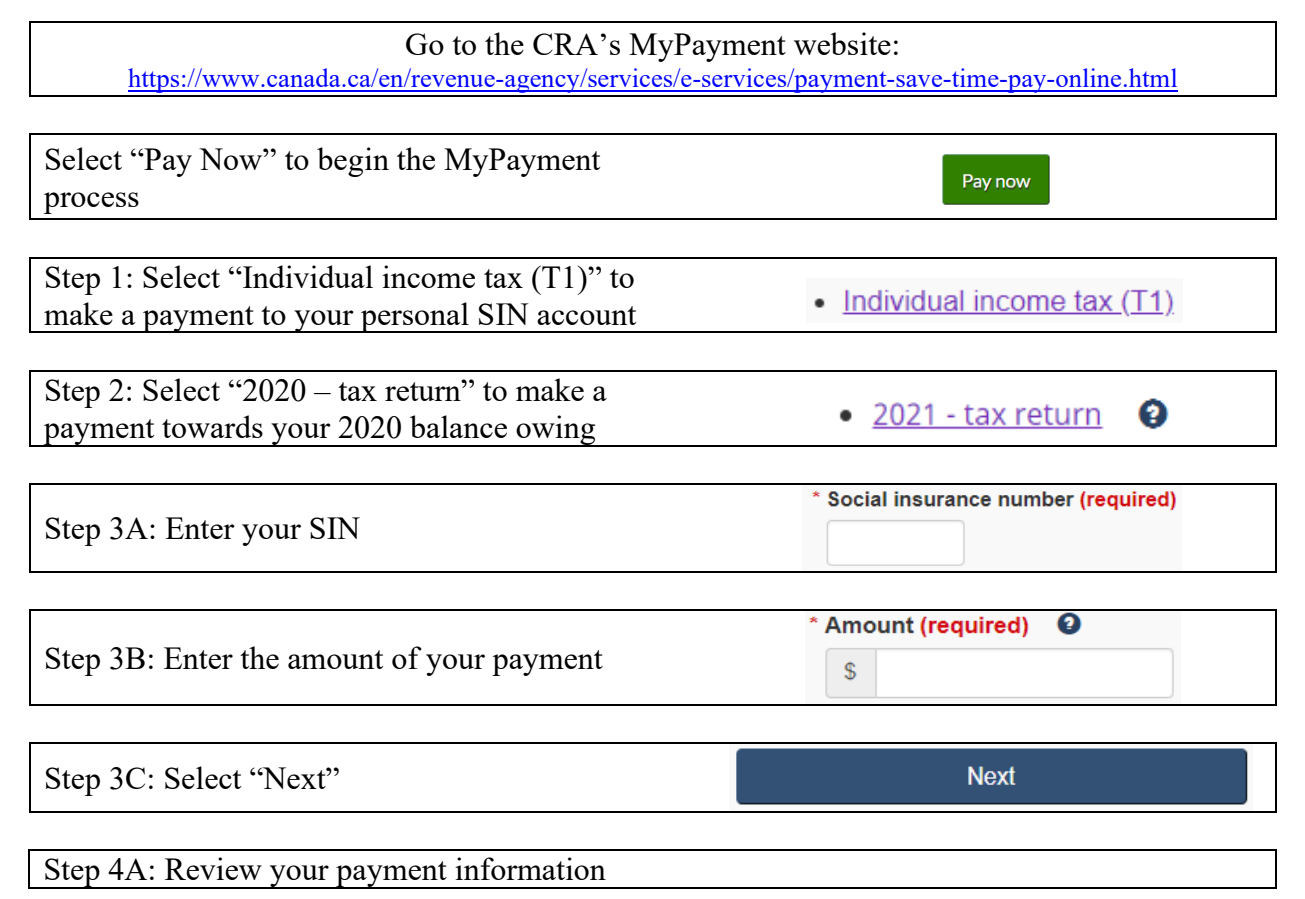

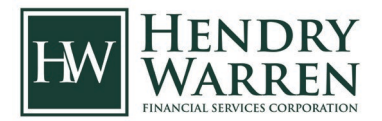

| Step 4B: Select "Confirm and proceed to pay"                                                                                                    | Confirm and proceed to pay                                                                     |
|----------------------------------------------------------------------------------------------------|------------------------------------------------------------------------------------------------|
| Step 5: Select "Pay now"                                                                                                    | Pay now                                                                                        |
| Step 6: Select a payment method (Step 6A or 6B)                                                                                                    |                                                                                                |
| Step 6A: VISA or Mastercard debit                                                                                                    | DEBIT                                                                                          |
| Enter your debit card information<br>Note: You <u>cannot</u> pay by credit card                                                                                                    | Cardholder Name*:<br>Card Number*:<br>Expiry Date (MMYY)*:<br>Card Security Code*:             |
| Select "Process Transaction"                                                                                                    | Process Transaction                                                                            |
| OR                                                                                                    |                                                                                                |
| Step 6B: Interac Online                                                                                                    | Online                                                                                         |
| Select "Proceed to Online Banking"                                                                                                    | Proceed to Online Banking                                                                      |
| Select your financial institution<br>You will be directed to login to your<br>online banking to complete payment<br>Note: If your debit card is a VISA or Mastercard debit card<br>use the VISA or Mastercard debit option | RBC Royal Bank Canada Trust   or a financial institution in this list:   select an institution |

## Financial Institution

Alternatively, you can contact your financial institution or visit the institution's website to see the services offered to make a payment online or over the telephone. Most financial institutions allow you to select the CRA as a payee in their online bill payment section using your Social Insurance Number. You can often schedule future dated payments. You may also make your payment in person at your financial institution free of charge. You will be asked to present your remittance voucher (T7DR(A)) with your payment to the teller. The teller will return the top part to you as a receipt. You can find your remittance voucher included in your Hendry Warren final tax package. For more information please contact your financial institution or visit the CRA's website at <a href="https://www.canada.ca/en/revenue-agency/services/make-a-payment-canada-revenue-agency/make-payment/general-payment.html">https://www.canada.ca/en/revenue-agency/services/make-a-payment-canada-revenue-agency/make-payment.html</a> and click on "Pay by online banking".